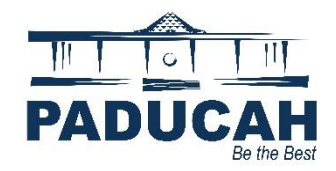

## Validate your Account and Review Dashboard on Paducah Online Services

- 1. Access the Online Services Portal at <u>https://onlineportal.paducahky.gov</u>.
- 2. Click the "Login or Register" tile located in the first position on the first rows of tiles.

| ILINE SERVI<br>Make Service<br>ly for and View Planning<br>Hom Style Repuets 311                                                                           | CES PORTA<br>Requests<br>and Permit Documents                                                                      | Adde May Paylmotice Search Q                                                                                           |  |
|----------------------------------------------------------------------------------------------------|----------------------------------------------------------------------------------------------------|----------------------------------------------------------------------------------------------------|--|
| Welcome                                                                                                    | to Paducah Online                                                                                                  | Services                                                                                                    |  |
| Online submission, monitoring, and proce<br>There is a 2.95% or \$2.00 minimum, non-refundal                                                               | ssing of most permits, inspections, code enforcement,<br>ble, service fee for credit card payments and a \$1.50, n | and land use applications in Paducah, KY<br>on-refundable, service fee for eCheck payments.                            |  |
| •                                                                                                    | 0                                                                                                    | (3                                                                                                    |  |
| Login or Register<br>Login to an existing account, or<br>create a new account. Receive help if<br>you forgot your login information.                       | Apply<br>Apply for permits or plans related to<br>construction and renovations,<br>planning and zoning, and more.  | Pay Involce<br>Pay for individual involces for<br>permits, plans, and code cases.<br>Service Fees do apply.            |  |
|                                                                                                    | •                                                                                                    | •                                                                                                    |  |
| Search Existing Records<br>Search for existing permits, plans,<br>hyperclons, and code cases.<br>Information is available from<br>January 2021 to present. | Service Requests-311<br>Submit requests for services or<br>information inquiries.                                  | Help and How-To Guides<br>Find contact information, helpful<br>guides, and instructions for<br>navigating this portal. |  |

3. Click the "Register Here" option at the bottom of the Log Inscreen.

| Log In                                                                                                    |
|----------------------------------------------------------------------------------------------------|
| * Username                                                                                                   |
| itylaeti                                                                                                    |
| * Password                                                                                                   |
|                                                                                                    |
| Remember Me                                                                                                  |
| Log In                                                                                                    |
| Forgot your password? Reset it<br>Forgot your username? Email it<br>Don't have an account yet? Register Here |

4. Click the checkbox next to "Please acknowledge that the information entered is correct and valid."

5. Enter the email address used to log in to Online Services Portal, and click '**Next.**" An email will be sent to that address for verification.

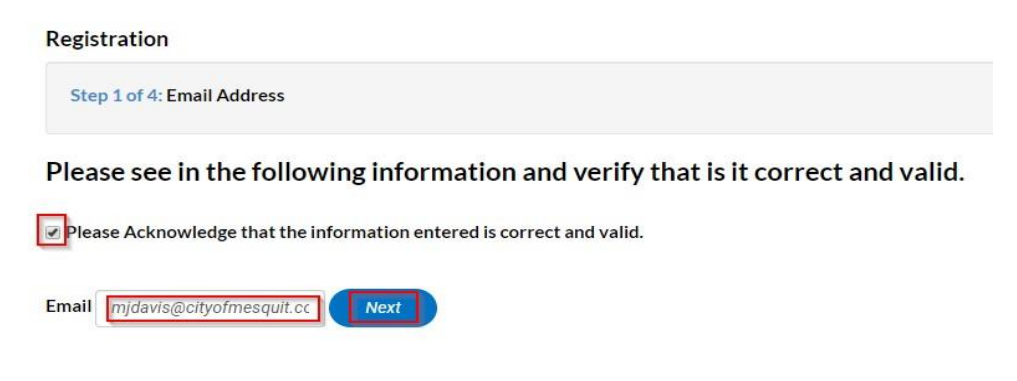

6. After receiving the email, click "Confirm."

| From: < <u>no-reply(</u><br>Date: Wed, Sep 20, 2023 at 1:47 PM<br>Subject: EnerGovTrain New User Account Confirmation<br>To: the reproduction of the reproduction of the reproduction |
|----------------------------------------------------------------------------------------------------|
| You are receiving this automated e-mail based on a user registration request that we received for the EnerGovTrain tool for our jurisdiction. The purpose of this confirmation is to validate the e-mail address that was provided in the initial user registration process is the correct e-mail address for your user account. Please click the link below to continue to the next step of the user registration process.                                                                                                    |

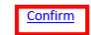

- 7. Create a username and password. Must check "Not a Robot." NOTE: The username can be your email address. The password must be at least 10 characters. Eight of those characters must be letters with one capitalized. Plus, there must be one (1) number and one (1) special character (.\*!#) Example: Testpass02!
- 8. Click "Continue" at the bottom of the Is this you? box on the left side of the screen.

| Registration                   |                           |
|--------------------------------|---------------------------|
| Step 2 of 4: Login information |                           |
|                                |                           |
| * Username                     | Jilligen                  |
| * Password                     |                           |
|                                | Strong                    |
| * Confirm Password             |                           |
| Email                          | jihe beginan gir inadonen |
| Is this you?                   |                           |
| John                           |                           |
| Enchemengentrud.com            |                           |
| ·                              |                           |
| Continue                       |                           |

- 9. Verify that all information is correct for any required fields. *These fields are marked by a red asterisk* (\*).
- 10. Enter required Personal Information, and click "Next."

| Registration                      | x +                                                                                                    |                           | - a x   | < |
|-----------------------------------|----------------------------------------------------------------------------------------------------|---------------------------|---------|---|
| $\leftrightarrow$ $\rightarrow$ C | aducahkytrain-energowweb.tylerhost.net/apps/selfservice#/register?confirmemailtoken=1Vky9Rx4x0pH%2F9UHf2LoqQ%2BK%2F8TJ5gCgacxA<br>-                                                                                                    | .6yjmLWc%3D 🖙 🛧 📴         | l 🛊 🕕 🗄 |   |
| Be the Be                         | d and a second second se |                           |         |   |
|                                   | Home Paducah 311 Train Apply for a NEW Permit or Plan Map Report Fee Estimator Pay Invoices Se                                                                                                    | earch <b>Q</b> Calendar 🧿 |         | 1 |
| Re                                | zistration                                                                                                    |                           | )       | ٦ |
|                                   | itep 3 of 4: Personal Info                                                                                                    |                           | 1       |   |
|                                   |                                                                                                    | *REQUIRED                 |         | J |
|                                   | * First Name                                                                                                    |                           |         |   |
|                                   | Middle Name                                                                                                    |                           |         |   |
|                                   | * Last Name                                                                                                    |                           |         |   |
|                                   | Company                                                                                                    |                           |         |   |
|                                   | Contact Preference -Select Contact Preference-                                                                                                    |                           |         |   |
|                                   | * Email Address cjwarmath@comcast.net                                                                                                    |                           |         |   |
| /                                 | dditional Contact Information                                                                                                    |                           |         |   |
|                                   | Next                                                                                                    |                           |         |   |
|                                   |                                                                                                    |                           |         | - |

# 11. Enter your address, and click "Submit"

- Address Line 1 Enter Full Street Address
  - o City
  - o State
  - o Postal Code
  - o Address Type

| Registration x +                                                                                                  |                      |             |           |              |          |     |   |   |
|----------------------------------------------------------------------------------------------------|----------------------|-------------|-----------|--------------|----------|-----|---|---|
| $~~ \leftarrow ~~ \rightarrow ~~ \mathbf{C}$ ( $~$ $\mathbf{\hat{e}}$ paducahkytrain-energovweb.tylerhost.net/app | os/selfservice#/regi |             | 2F8TJ5gCg | acxA6yjmLW 🗪 | <b>N</b> | • * |   | : |
| Registration                                                                                                    |                      |             |           |              |          |     |   |   |
| Step 4 of 4: Address                                                                                              |                      |             |           |              |          |     |   |   |
|                                                                                                    |                      |             | _         | *REQUIRED    |          |     |   | 1 |
|                                                                                                    | Country Type         | US          | ×         |              |          |     |   |   |
|                                                                                                    | *Address Line 1      |             |           |              |          |     |   |   |
|                                                                                                    | Pre Direction        |             | ~         |              |          |     |   |   |
|                                                                                                    | Address Line 2       |             |           |              |          |     |   |   |
|                                                                                                    | Street Type          |             | •         |              |          |     |   |   |
|                                                                                                    | Post Direction       |             | *         |              |          |     |   |   |
|                                                                                                    | Unit Or Suite        |             |           |              |          |     |   |   |
|                                                                                                    | City                 |             |           |              |          |     |   |   |
|                                                                                                    | State                |             | •         |              |          |     |   |   |
|                                                                                                    | Postal Code          |             |           |              |          |     |   |   |
|                                                                                                    | County               |             |           |              |          |     |   |   |
|                                                                                                    | * Address Type       | Location    | ¥         |              |          |     |   |   |
|                                                                                                    |                      | Back Submit |           |              |          |     |   | 1 |
| l                                                                                                    |                      |             |           |              | _        | _   | _ | _ |

# You have successfully validated your account and will be redirected to your **Dashboard**.

|                  | HIL ONL               | Make                 | ERVICES<br>e Service Reques<br>Planning and Pe | <b>PORIAL</b><br>ts<br>ermit Documents |                         | 18-12W |
|------------------|-----------------------|----------------------|------------------------------------------------|----------------------------------------|-------------------------|--------|
| the state of the | Dashboard Home        | Service Requests-311 | Apply for a NEW Permit or Plan                 | Help and How-To Guides My Wor          | k Map Pay Invoices Sear | ch Q   |
|                  | Attention             | Pending<br>O         | Active<br>O                                    | Recent<br>1<br>Commercial Buildin_ 1   | Draft<br>O              |        |
|                  | • View My Permits     |                      |                                                |                                        |                         |        |
|                  | My Plans<br>Attention | Pending              | Active                                         | Recent                                 | Draft<br>O              |        |

## 1. Click "Dashboard"

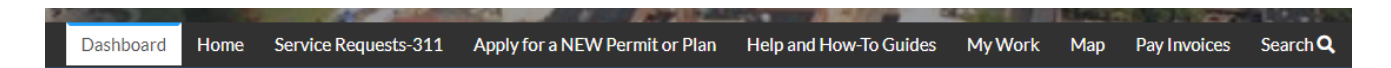

## 2. My Permits and My Plans sections perform in the same fashion.

- a. Attention Permits/Plans that require your attention
  - i. Failed Inspection
  - ii. Reviews that require Resubmittal
  - iii. Expired Permits/Plans
- b. Pending Permits/Plans that have just been applied for, and are still under review
- c. Active Permits/Plans that have been issued
  - i. You can request inspections on these permits
  - ii. Inspections that may have failed could be found here, also
  - iii. Find your documents that can be printed
- d. Recent All recent Permits/Plans that you have applied for

#### **My Permits**

| Attention          |    | Pending 38         |    | Active 22          |    | Draft<br>O | Recent<br>37      |    |
|--------------------|----|--------------------|----|--------------------|----|------------|-------------------|----|
| Building-Residenti | 4  | Concert            | 9  | Fire Alarm System  | 5  |            | Concert           | 9  |
| Commercial Certi   | 3  | Building-Residenti | 5  | Residential Police | 3  |            | Fire Alarm System | 8  |
| Other              | 16 | Other              | 24 | Other              | 14 |            | Other             | 20 |

View My Permits

#### My Plans

| Attentior<br>13   | • | Pending           |    | Active<br>O | Draft<br>O | Recent<br>29      |    |
|-------------------|---|-------------------|----|-------------|------------|-------------------|----|
| Plat              | 9 | Plat              | 25 |             |            | Plat              | 21 |
| Special Exception | 4 | Special Exception | 6  |             |            | Special Exception | 6  |
|                   |   | Other             | 2  |             |            | Other             | 2  |

• View My Plans

- 3. My Inspections is listed as follows:
  - a. Requested Shows all requested Inspections.
  - b. Scheduled Once the Inspector has scheduled an Inspection, it will move from the requested section to this section.
  - c. Closed Once the Inspection is completed, it will move to this section.
- 4. My Invoices is listed as follows:
  - a. **Current** Invoice amounts that are currently due.
  - b. **Past Due** Invoice amounts that are past due.
  - c. Total Invoice amounts for both current and past due.

### My Inspections

| y    | Inspection       | s |                  |   |                  |    | My Invoices        |                                    |            |
|------|------------------|---|------------------|---|------------------|----|--------------------|------------------------------------|------------|
|      | Requested        |   | Scheduled        |   | Closed           |    | Current<br>O       | \$0.00                             | Add To Car |
|      | 5                |   | 18               |   | 21               |    | Past Due           | \$0.00                             | Add To Car |
|      | Fire Acceptance  | 2 | Fire Acceptance  | 7 | Rental Certifica | 6  | Total              |                                    |            |
|      | Energy Rough     | 1 | Fire CO Inspecti | 2 | Final Building   | 3  | o                  | \$0.00                             | Add To Car |
|      | Other            | 2 | Other            | 9 | Other            | 12 | 0                  | 100 <b>0 -</b> 12000 (1993) (1992) |            |
| • Vi | ew My Inspection | s |                  |   |                  |    | • View My Invoices |                                    |            |

# **End of How-To Document**